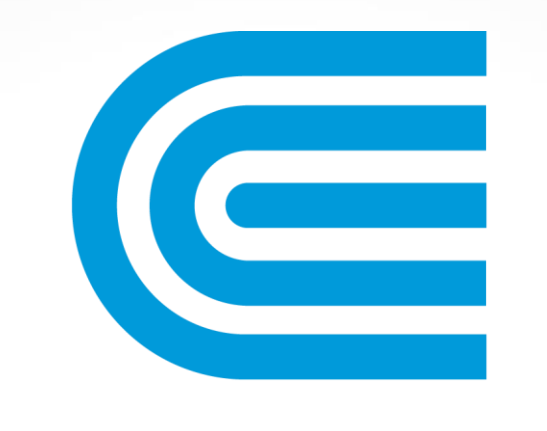

# conEdison

# **User Registration Guide**

A similar guide can be found in our help guide. <u>Click here.</u>

\*A one-time registration is required for your first login

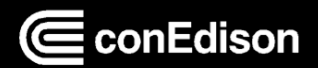

## **Accessing Project Center**

The Con Edison's Energy Services website can be accessed by navigating the to the following web link: http://www.coned.com/es

Once the page is rendered on the browser, click the Login button circled below to get started.

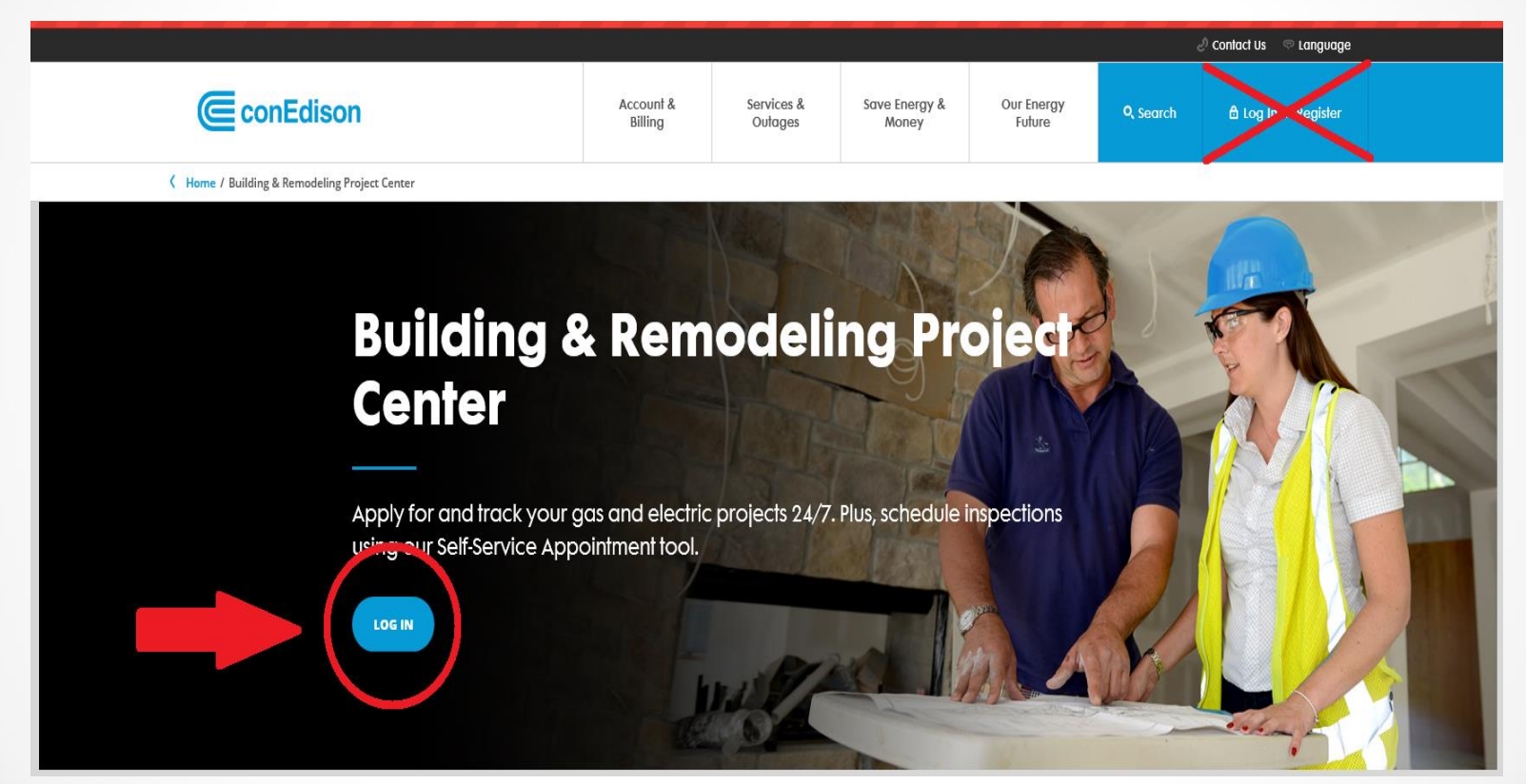

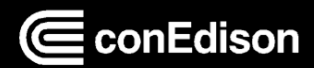

### **How to Register**

#### The effective date for this change is April 30th, 2018

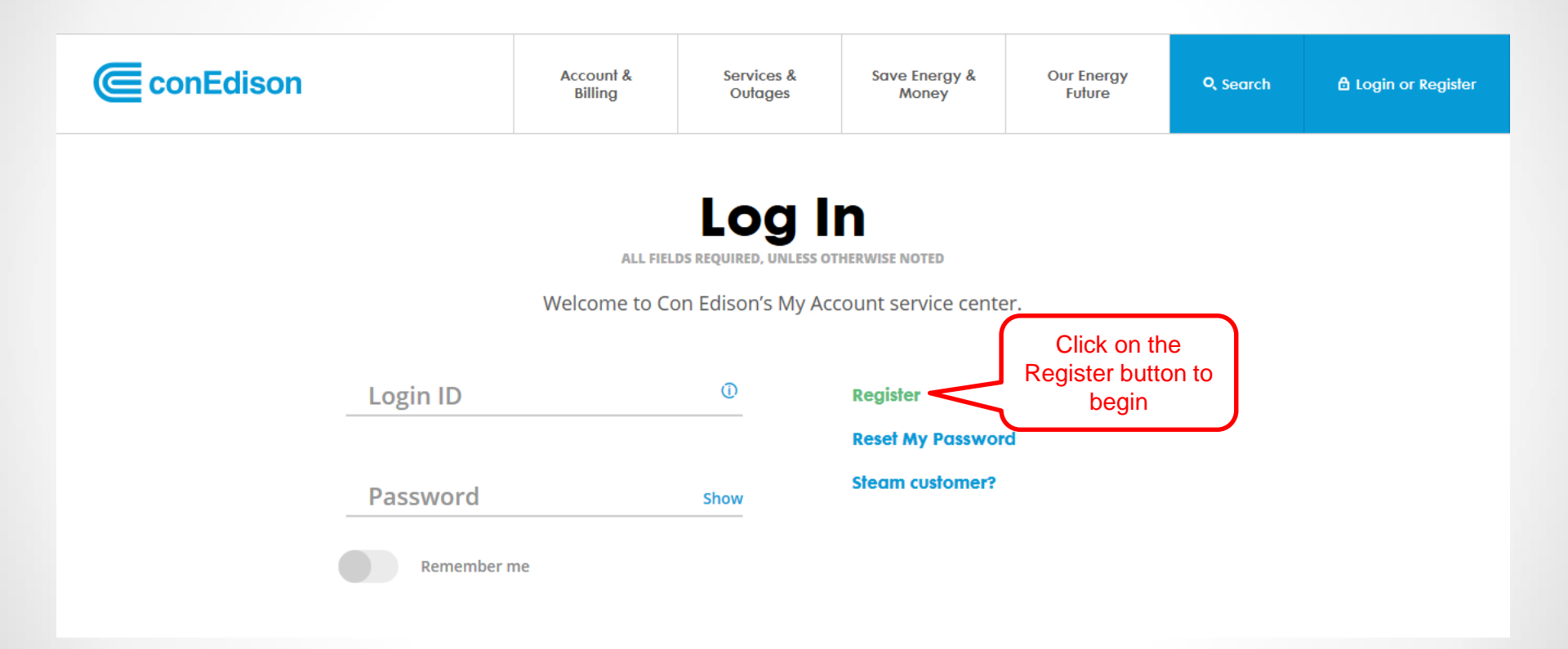

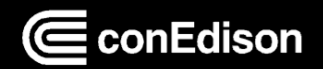

## **How to Register**

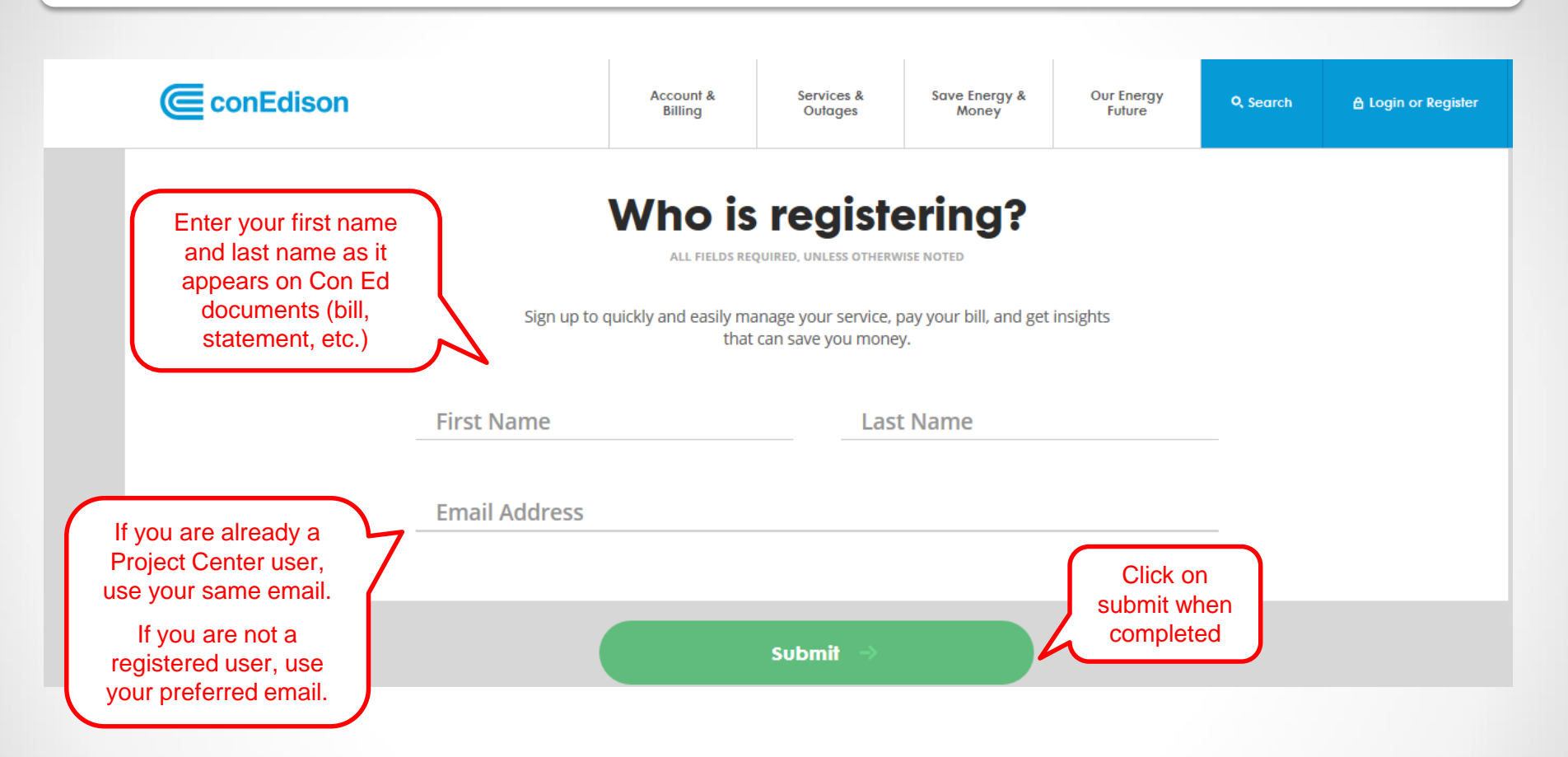

NOTE: If you are an existing user and do not use your current email, you will not be able to see your existing projects

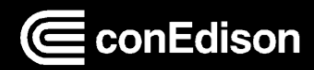

### **Email Confirmation**

Check your email to continue with the registration process

#### We've emailed you at Follow the instructions in your email to continue registering.

Not your email address? Register a different email by reloading the page.

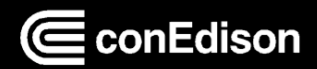

#### **Setting a Password** ConEdison Account & Services & Save Energy & **Our Energy Q** Search 8 Log In or Register Billing Outages Money Future K Home / Register Feedback **Create Your Profile** After clicking on the ALL FIELDS REQUIRED, UNLESS OTHERWISE NOTED link, the page to create your profile will appear Set a Password You MUST use Password ...... a new password. ✓ 8-30 characters ✓ At least 1 uppercase letter ✓ At least 1 number (0-9) Does not contain part of username Be sure your password Confirm new password meets all ..... Show requirements. Submit

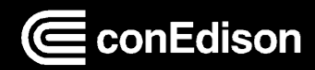

### **Second Verification**

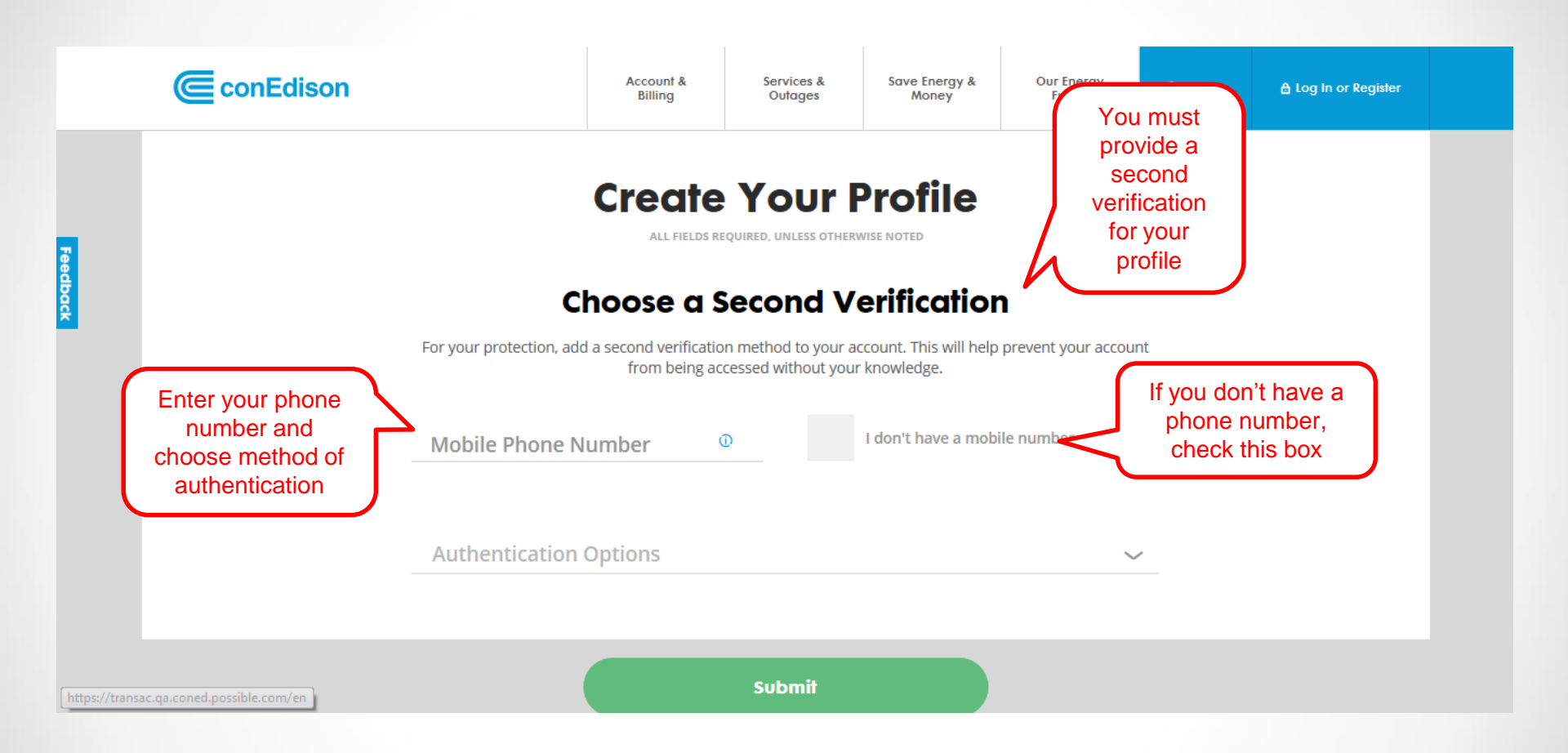

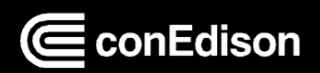

| Mohi                                                                                   | le Phone Verification                                                                                                    |
|----------------------------------------------------------------------------------------|----------------------------------------------------------------------------------------------------|
|                                                                                        |                                                                                                    |
| ConEdison                                                                              | Account & Services & Save Energy & Our Energy Billing Outages Money Future Q Search A Log In or Register                                                                                                  |
|                                                                                        | Create Your Profile<br>All Fields Required, UNLESS OTHERWISE NOTED                                                                                                    |
|                                                                                        | For your protection, add a second verification method to your account. This will help prevent your account from being accessed without your knowledge.   Mobile Phone Number I don't have a mobile number |
| Once you input a valid<br>phone number,<br>authentication options will<br>appear below | Authentication Options<br>Text Verification<br>Voice Verification<br>Google Authenticator<br>Okta Verify                                                                                                  |
|                                                                                        | Submit                                                                                                    |

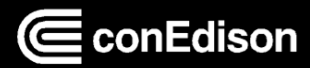

### **No Mobile Phone Number**

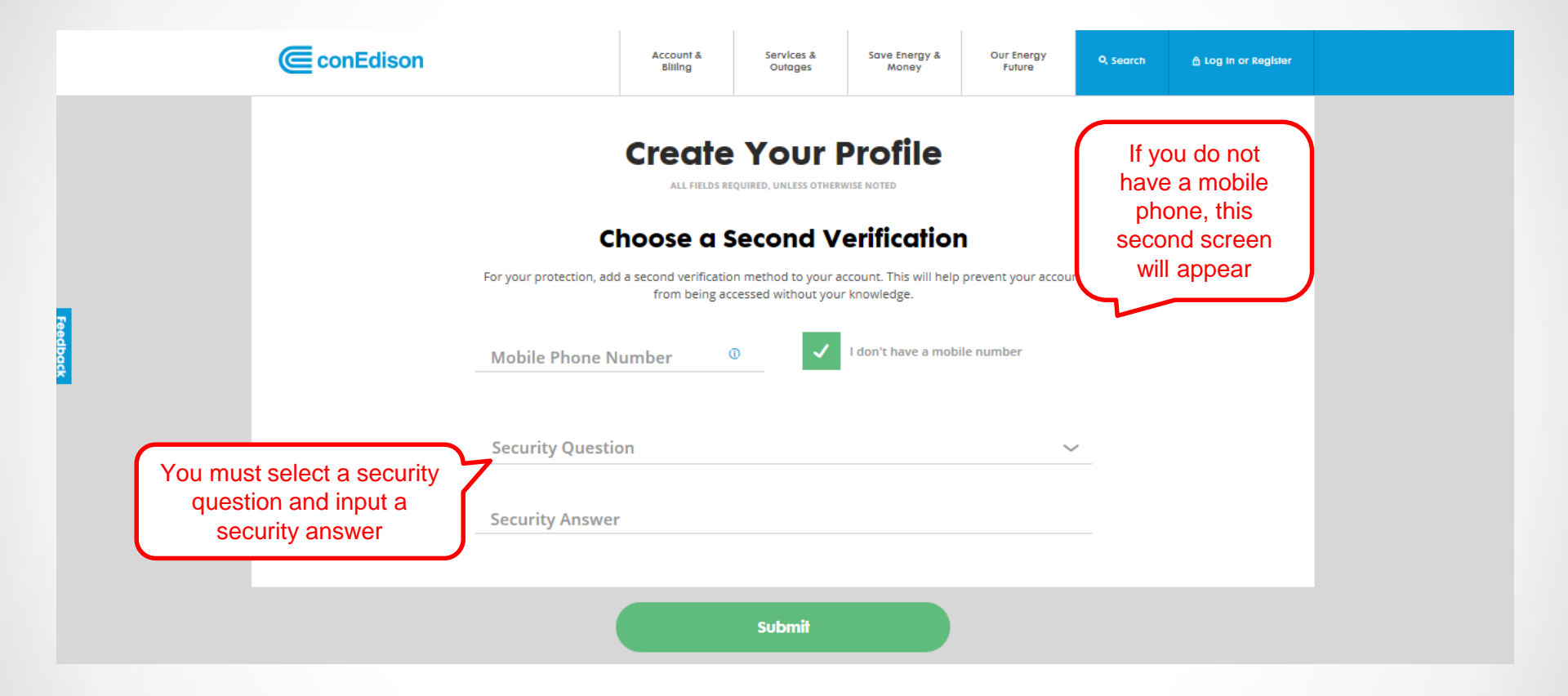

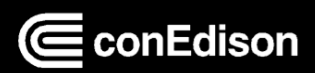

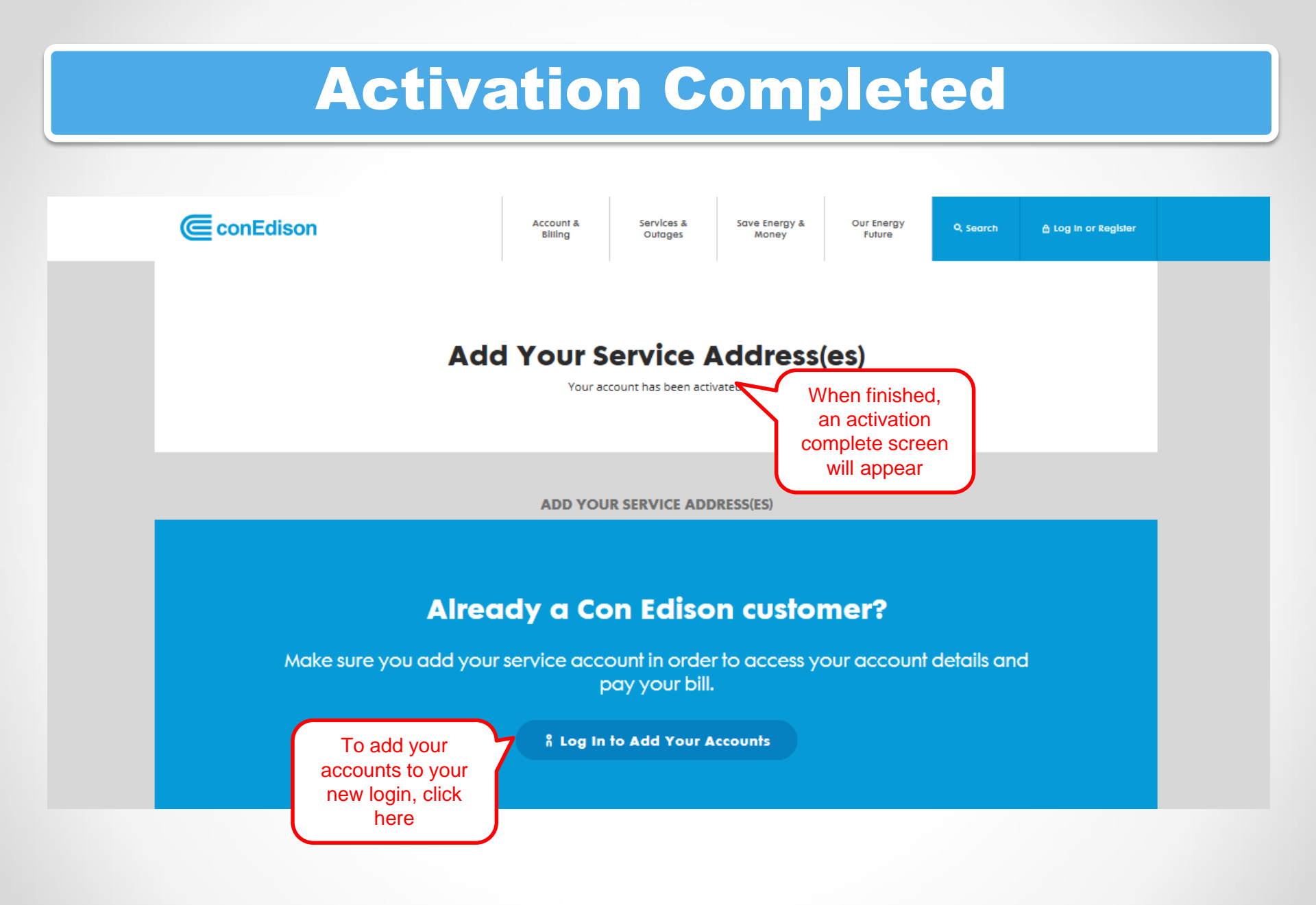

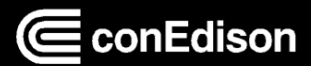